# Utilisation de votre clavier Apple Magic Keyboard

Votre clavier Apple Magic Keyboard est doté d'une batterie rechargeable et exploite la technologie Bluetooth<sup>®</sup> pour se connecter sans fil à votre Mac.

Le présent guide vous explique comment utiliser votre clavier Magic Keyboard, notamment son jumelage, sa personnalisation, la recharge de sa batterie, ainsi que la mise à jour d'OS X.

### Mise à jour de votre logiciel

Pour exploiter votre clavier Magic Keyboard et l'intégralité de ses fonctionnalités, mettez votre Mac à jour vers OS X v10.11 ou ultérieur.

Pour mettre à jour OS X vers la dernière version, choisissez le menu Pomme > App Store pour savoir si des mises à jour sont proposées. Suivez les instructions à l'écran pour mettre OS X à jour.

# Configuration de votre clavier Magic Keyboard

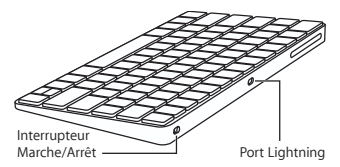

Utilisez le càble Lightning vers USB fourni avec votre clavier. Branchez l'extrémité Lightning sur le port correspondant de votre clavier et l'extrémité USB sur un des ports USB de votre Mac. Allumez le clavier à l'aide de son interrupteur marche/arrêt (le voyant vert s'allume).

Votre clavier se jumelle alors automatiquement avec votre Mac.

Une fois le jumelage opéré, vous pouvez débrancher le câble et utiliser votre clavier, sans fil.

#### Suppression d'un jumelage

Après avoir jumelé votre clavier Magic Keyboard avec un Mac, vous avez la possibilité de le rejumeler avec un autre. Pour ce faire, supprimez le jumelage existant, puis établissezen un nouveau en suivant les instructions de configuration de la section précédente.

Pour supprimer un jumelage, sélectionnez le clavier dans les Préférences Bluetooth, puis cliquez sur le bouton Supprimer <sup>(2)</sup> en regard du nom du clavier.

# Personnalisation de votre clavier Magic Keyboard

Changez de touches de modification, attribuez des raccourcis clavier à des commandes de menu dans les applications OS X et dans le Finder, entre autres possibilités offertes.

#### Pour personnaliser votre clavier Magic Keyboard :

- Choisissez le menu Pomme > Préférences Système, puis cliquez sur Clavier.
- 2 Cliquez sur Clavier, Texte, Raccourcis ou Méthodes de saisie pour personnaliser le clavier.

#### Touches de fonction

Utilisez les touches de fonction en haut du clavier pour, entre autres, régler la luminosité de l'écran, ouvrir Mission Control, accéder à des applications via Launchpad ou contrôler le volume.

| ·o: ·o: | Diminuez 🔅 ou augmentez 🔅 la<br>luminosité de l'écran du Mac.                                                                                                    |
|---------|----------------------------------------------------------------------------------------------------|
| 20      | Ouvrez Mission Control pour obtenir<br>une vue complète de ce qui s'exécute<br>sur votre Mac, notamment Dashboard,<br>l'intégralité de vos espaces et toutes les<br>fenêtres ouvertes. |
| 000     | Ouvrez Launchpad pour afficher<br>instantanément toutes les applications<br>sur votre Mac. Cliquez sur une<br>application pour l'ouvrir.                                               |
| 90      | Revenez en arrière ou accédez<br>au morceau, à la séquence ou au<br>diaporama précédent.                                                                                               |
| DII     | Lisez ou mettez des morceaux, des séquences ou des diaporamas en pause.                                                                                                    |
| DD      | Avancez ou accédez au morceau, à la<br>séquence ou au diaporama suivant.                                                                                                    |

| 4         | Coupez le son provenant des<br>haut-parleurs ou du port de sortie<br>casque de votre Mac.                                  |
|-----------|----------------------------------------------------------------------------------------------------|
| ব্য ব্যা) | Diminuez 다 ou augmentez 다)<br>le volume du son provenant des<br>haut-parleurs ou du port de sortie<br>casque de votre Mac. |
|           | Maintenez la touche d'éjection de<br>disque enfoncée pour éjecter un disque.                                               |

# Changement du nom de votre clavier Magic Keyboard

La première fois que vous jumelez votre clavier Magic Keyboard, votre Mac lui attribue automatiquement un nom unique. Vous pouvez changer ce nom dans les préférences Bluetooth.

#### Pour renommer votre clavier :

- Choisissez le menu Pomme > Préférences Système, puis cliquez sur Bluetooth.
- 2 Tout en maintenant la touche Contrôle enfoncée, cliquez sur le clavier, puis choisissez Renommer.
- 3 Saisissez un nom, puis cliquez sur Renommer.

#### Recharge de la batterie

Utilisez le càble Lightning vers USB fourni avec votre clavier. Branchez l'extrémité Lightning sur le port correspondant de votre clavier et l'extrémité USB sur un des ports USB de votre Mac ou sur un adaptateur secteur USB.

Pour vérifier l'état de la batterie, choisissez le menu Pomme > Préférences Système, puis cliquez sur Clavier. Le niveau de charge de la batterie se trouve dans le coin inférieur gauche.

Note: si vous n'utilisez pas le clavier Magic Keyboard, ce dernier se met en veille pour économiser la batterie. Si vous prévoyez de ne pas utiliser votre clavier pendant relativement longtemps, éteignez-le pour économiser plus encore le niveau de charge.

#### Nettoyage de votre clavier Magic Keyboard

Au moment de nettoyer l'extérieur de votre clavier, servez-vous d'un chiffon non pelucheux. Veillez à ne pas laisser l'humidité pénétrer par les orifices et n'utilisez pas de vaporisateurs, de produits solvants ou abrasifs.

#### Ergonomie

Lors de l'utilisation de votre clavier Magic Keyboard, il est important d'adopter une posture confortable, de changer souvent de position et de prendre des pauses fréquentes.

Pour en savoir plus sur l'ergonomie, les aspects liés à la santé et à la sécurité, rendez-vous sur le site web concernant l'ergonomie à l'adresse www.apple.com/about/ergonomics.

# Plus d'informations

Pour en savoir plus sur l'utilisation de votre clavier, ouvrez l'Aide Mac, puis recherchez le terme « clavier ».

Pour toute information concernant l'assistance et le dépannage, les forums de discussion et le téléchargement des derniers logiciels d'Apple, rendez-vous sur www.apple.com/fr/support.